Group Rapid Entry allows users to enter an individual service to several clients at one time, using a list of clients from a custom report. The first step is to select the report and define the date and subservice.

| Rapid Entry > Group F | Rapid Entry           |  |  |  |  |
|-----------------------|-----------------------|--|--|--|--|
| Edit Select Clients   | Next Back             |  |  |  |  |
| Group Rapid Entry     |                       |  |  |  |  |
| Selected Report:      | Patient Name          |  |  |  |  |
| As Of Date:           | 4/6/2019              |  |  |  |  |
| Do Not Supply Date:   |                       |  |  |  |  |
| Subservice:           | Test Service Outreach |  |  |  |  |
| Selected Clients:     | 6 client(s) selected  |  |  |  |  |
|                       |                       |  |  |  |  |
|                       |                       |  |  |  |  |
|                       |                       |  |  |  |  |
|                       |                       |  |  |  |  |
|                       |                       |  |  |  |  |

Selected Report – This is a <u>custom report</u> selected from the list of custom reports for this provider. As Of Date – This is the through date the custom report users to create the list of clients. Do Not Supply Date – If checked, the report users today's date. Subservice – This is the service selected to add to selected clients. Selected Clients – These are clients checked in the list produced by the report.

| oid Entry > Gr | oup Rapid Entry > Sel | ect Clients           |                         |                 |                  |                   |
|----------------|-----------------------|-----------------------|-------------------------|-----------------|------------------|-------------------|
| ave Selected ( | Clients Back Prin     | t or Export           |                         |                 |                  |                   |
| Select C       | lients                |                       |                         |                 |                  |                   |
| arch:          |                       |                       |                         |                 |                  |                   |
| Selected       | Name                  | HIV Status            | Date Diff (DOB, Last va | LSFV (Contract) | Last VL Lab Date | Last CaseMgr Valu |
| <b>Z</b>       | Jeffers, Blair        | CDC defined AIDS      |                         | RW 2018 Part A  | 04/29/2015       |                   |
|                | Runningtest, Edwar    | HIV-positive (not AI  |                         | First Contract  | 03/01/2019       |                   |
| <b>~</b>       | Testending, Pippa     | HIV-positive (not All |                         | RW 2018 Part A  | 03/01/2019       |                   |
| <              | Haeren, Rolovaul H    | HIV-positive (not AI  |                         | RW 2018 Part A  | 03/01/2019       |                   |
| <b>~</b>       | Hamilton, Emily       | Unknown               |                         | RW 2018 Part A  | 04/29/2015       |                   |
| <b>Z</b>       | Turner, Jessica       | HIV-positive (AIDS :  |                         | RW 2018 Part A  | 04/29/2015       |                   |
| <b>~</b>       | TestingTesting, Cleo  | Unknown               |                         | RW 2018 Part A  | 03/01/2019       |                   |
|                |                       |                       |                         |                 |                  |                   |

Once Select Clients is clicked, the results of the custom report appear, including the field selection headers. Each client checked here appears in the Selected Clients list for adding services.

Clicking *Next* begins the service entry process.

| Denid Entry & Crown I | Denid Enter           |  |  |
|-----------------------|-----------------------|--|--|
| Edit Select Clients   | Next Back             |  |  |
| Luit Ocioci olicitio  | HUXE DUCK             |  |  |
| Group Rapid Entry     |                       |  |  |
| Selected Report:      | Patient Name          |  |  |
| As Of Date:           | 4/6/2019              |  |  |
| Do Not Supply Date:   |                       |  |  |
| Subservice:           | Test Service Outreach |  |  |
| Selected Clients:     | 6 client(s) selected  |  |  |

Service Data Setup has two options for completing fields: Get From Report or Direct Entry.

| Rapid Entry > Group Rapid Entry > Service Data Service Data Service Da | etup           |
|----------------------------------------------------------------------------------------------------|----------------|
| Edit Continue Back                                                                                                    |                |
| Service Data Setup                                                                                                    |                |
| Get Date From Report:                                                                                                    |                |
| Date:                                                                                                    | 4/6/2019       |
| Get Contract From Report:                                                                                                    |                |
| Contract:                                                                                                    | RW 2018 Part A |
| Get Units From Report:                                                                                                    |                |
| Units:                                                                                                    | 20             |
| Get Price From Report:                                                                                                    |                |
| Price:                                                                                                    | 0              |
| Get Service Comment From Report:                                                                                                    |                |
| Service Comment:                                                                                                    |                |
| Get Cognitive function assessed? From Report:                                                                                                    |                |
| Cognitive function assessed?:                                                                                                    |                |
| Get Adherence to Cotrimoxazole From Report:                                                                                                    |                |
| Adherence to Cotrimoxazole:                                                                                                    |                |
| Get cccc From Report:                                                                                                    |                |
| CCCC:                                                                                                    |                |
| Get Johns Test Field From Report:                                                                                                    |                |
| Got Case Manager (WPMA webinar) From Penert                                                                                                    |                |
| Get Case Manager (WRMA Webinar) FIOII Report:                                                                                                    |                |

Get From Report only works if that field is included in the report. If the Service Comment field is included in the custom report field selections, comments from services can be quickly added to the next service entered for that client. This can speed up note taking if the same comment is entered often for that service.

Clicking *Continue* produces a list of clients and the service to be added for review prior to adding the records.

| Rapid Entry > Group Rapid Entry > Service Data Setup   Add Records Back   Print or Export |                      |            |                     |                |  |  |
|-------------------------------------------------------------------------------------------|----------------------|------------|---------------------|----------------|--|--|
| Verify Add Service                                                                        |                      |            |                     |                |  |  |
| Search:                                                                                   |                      |            |                     |                |  |  |
| Error                                                                                     | Name                 | Date       | Service Name        | Contract       |  |  |
|                                                                                           | Jeffers, Blair       | 04/06/2019 | Test Service Outrea | RW 2018 Part A |  |  |
|                                                                                           | Testending, Pippa    | 04/06/2019 | Test Service Outrea | RW 2018 Part A |  |  |
|                                                                                           | Haeren, Rolovaul H   | 04/06/2019 | Test Service Outrea | RW 2018 Part A |  |  |
|                                                                                           | Turner, Jessica      | 04/06/2019 | Test Service Outrea | RW 2018 Part A |  |  |
|                                                                                           | Hamilton, Emily      | 04/06/2019 | Test Service Outrea | RW 2018 Part A |  |  |
|                                                                                           | TestingTesting, Cleo | 04/06/2019 | Test Service Outrea | RW 2018 Part A |  |  |

Click Add Records to add the services to the clients.

If there is an error in the Error column, that may prevent that service from being added to the client.